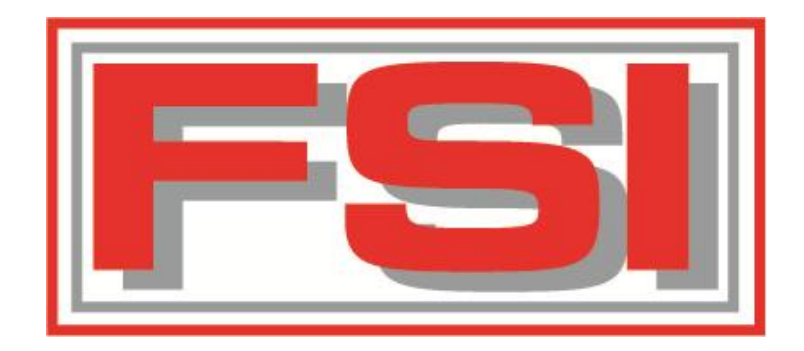

# How To: Add an Insurance Company

# Go to Insurance Company Add / Amend

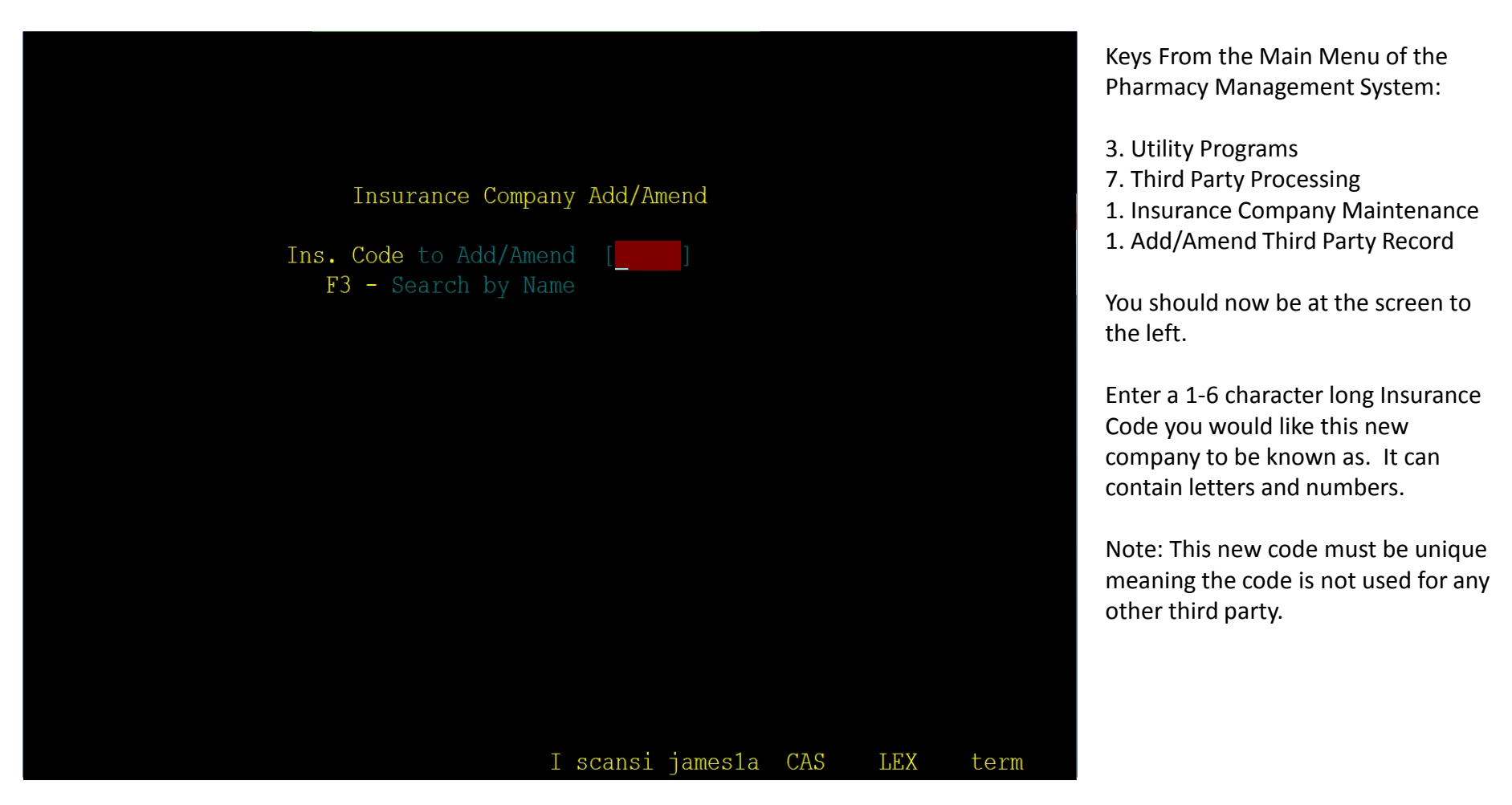

### Check That New Code is Unique

#### INSURANCE COMPANY MAINTENANCE

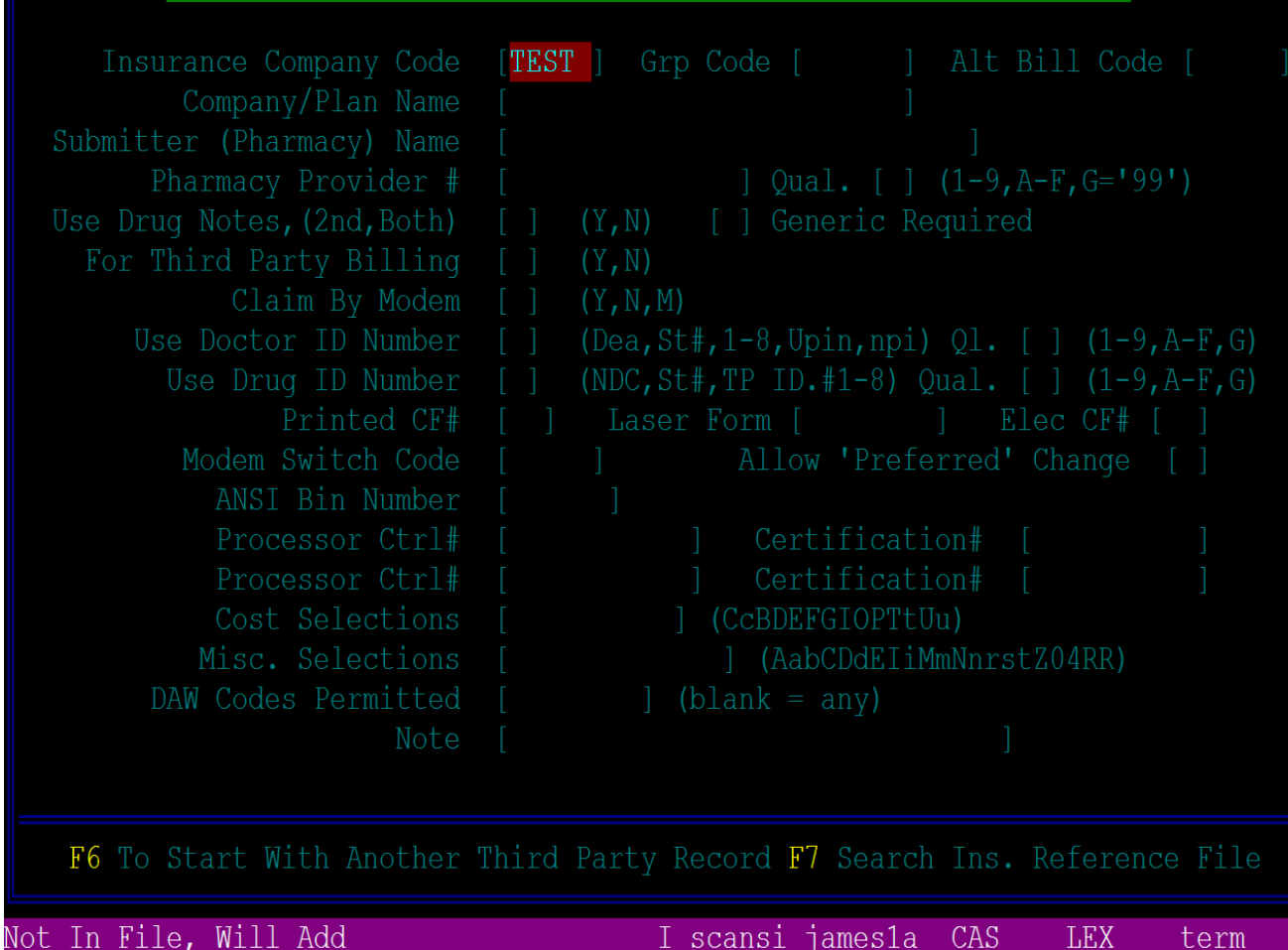

If the code entered is truly unique and has not previously been used, you will be brought to a screen similar to the left. Every field but the "Insurance Company Code" field should be blank. If this is the case, continue to the next slide.

If you see more than just the "Insurance Company Code" field with data in it, this code is used for another third party. **DO NOT** change this third party code or other information. Press F1 to back out and try a different code. Two possible ways to proceed:

- Add Based on Another Third Party.
  Quicker but if based off a non-standard third party, can be cumbersome to fix.
- 2. Add from Scratch.

Takes additional time but guarantees the information entered is not for a different third party.

# 1. Add Based on Another Third Party

#### INSURANCE COMPANY MAINTENANCE

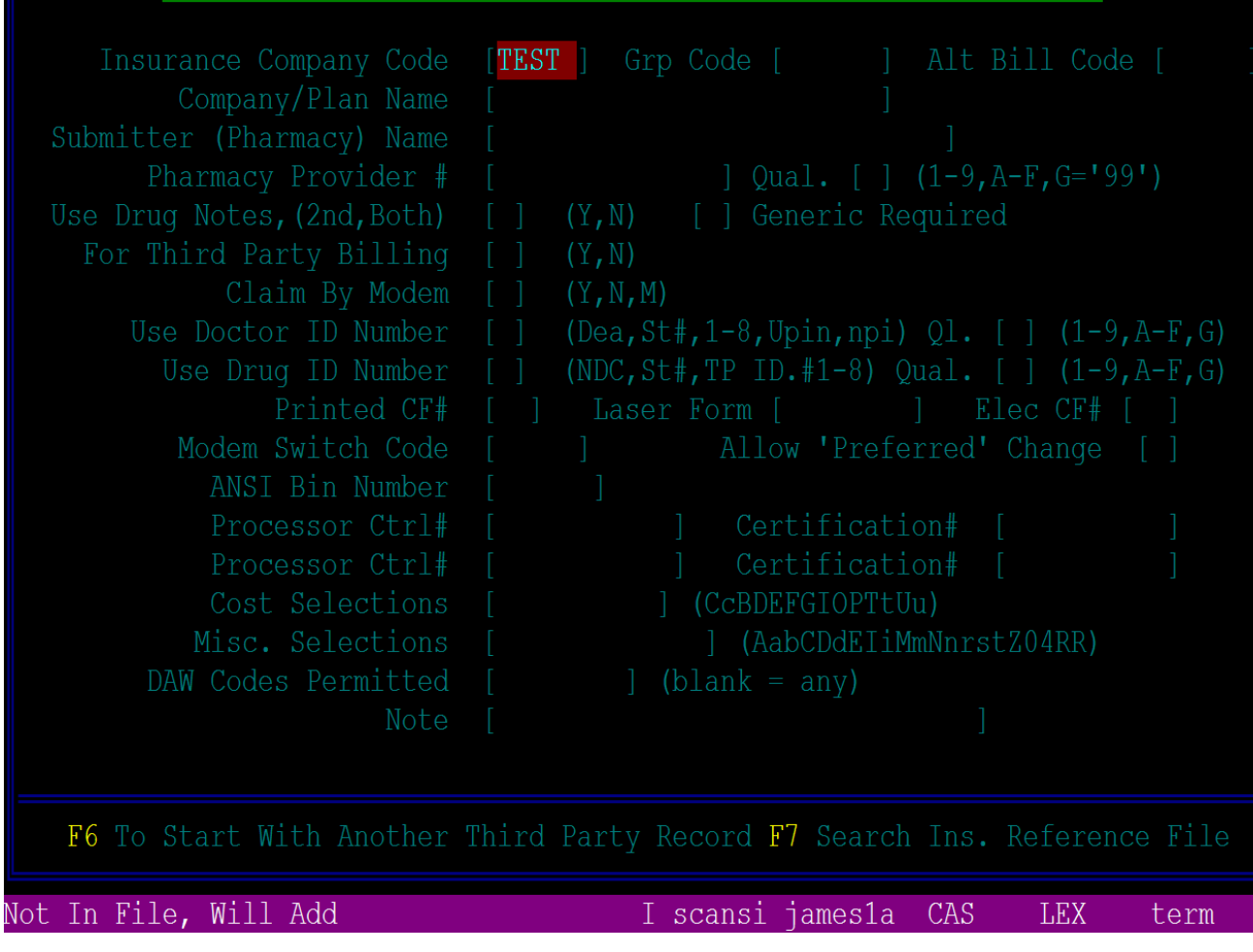

From this screen, press F6. You will then be prompted for "Insurance Code to Start With". The code you enter here will be copied from. Please enter an insurance that is most similar to the insurance you're adding.

Note: Unless adding another, **do not** copy from any state Medicare insurances as many of them do not follow standard form when billing.

The fields in Insurance Company Maintenance will now be filled with data from the code copied from. Now it is a matter of replacing / cleaning information that is not associated with the new Insurance. These generally include Group Code, Company / Plan Name, ANSI Bin Number, Processor Control # (aka PCN), and Certification #. Other fields may be changed as necessary.

Press Enter to save the new Insurance.

Proceed to slide ??

## 2. Add Third Party From Scratch

### INSURANCE COMPANY MAINTENANCE

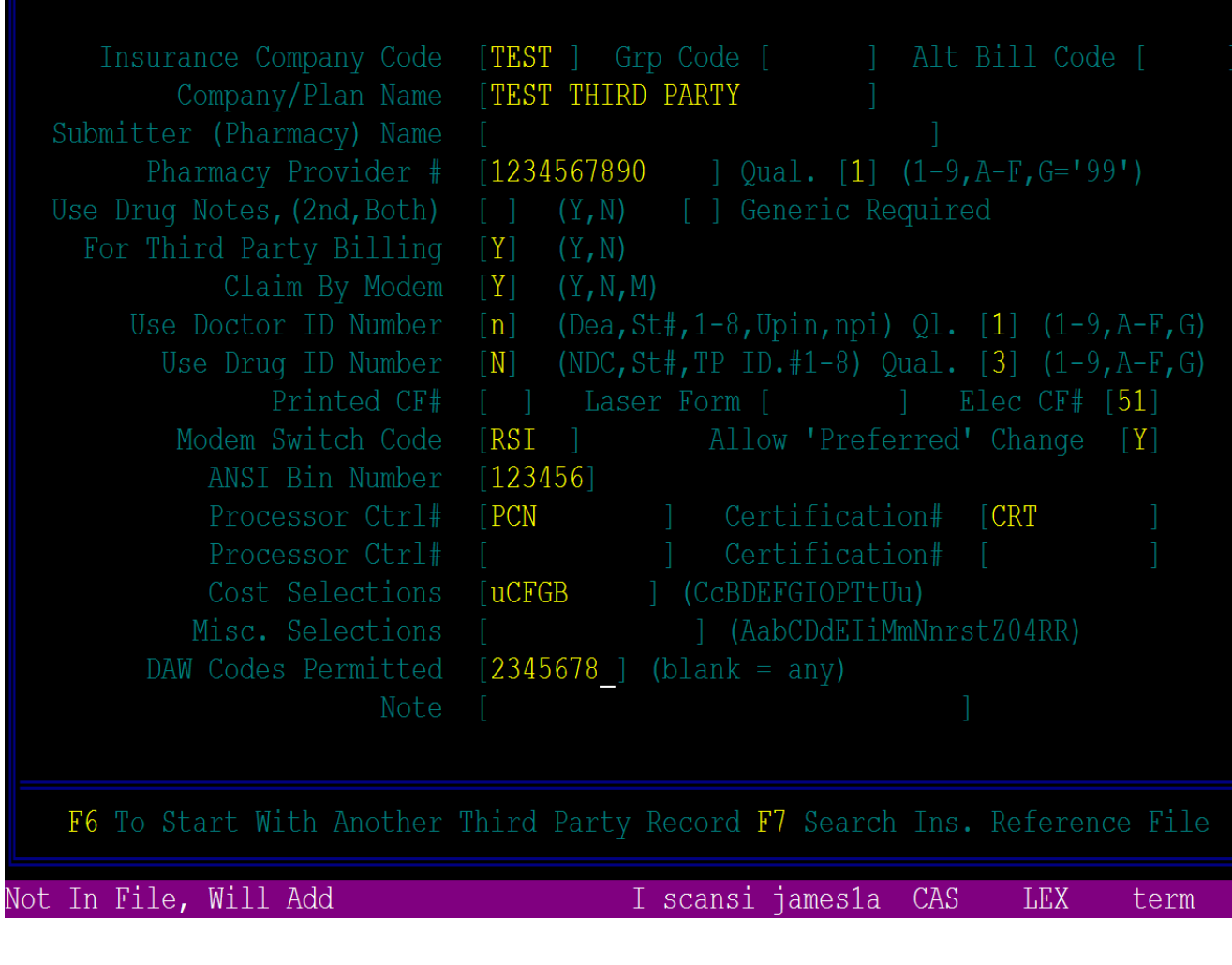

You will need to manually fill in the following fields: Company / Plan Name Pharmacy Provider # and Qualifier For Third Party Billing Claim By Modem Use Doctor ID Number and Qualifier Use Drug ID Number and Qualifier Electronic CF# Modem Switch Code ANSI BIN Number Processor Control Number Certification Number Cost Selections **DAW Codes Permitted** The following are generally required field data: Pharm Provider # Qualifier = 1 For Third Party Billing = Y Claim By Modem = Y Use Doctor ID Number = n Use Doctor ID Qualifier = 1 Use Drug ID Number = N Use Drug ID Qualifier = 3 Electronic CF# = 51

DAW Codes Permitted = **2345678** 

Cost Selections = uCFGB

## 2. Add Third Party From Scratch

| REQUIRED<br>TEST<br>Patient's Sex<br>Card Number<br>Group Number<br>Age Status<br>Type Contract<br>Subscriber's Name                                     | I N F<br>TEST 7<br>[Y]<br>[Y]<br>[]<br>[]<br>[]<br>[]       | O MATRIX<br>THIRD PARTY<br>(All Questions    | Y or N)              |           | After hitting Enter to save the<br>previous change, pull up the newly<br>added Third Party profile again.<br>Now press F3 to pull up the screen<br>shown to the left, known as<br>Required Info Matrix.<br>The following fields are required to |
|----------------------------------------------------------------------------------------------------|-------------------------------------------------------------|----------------------------------------------|----------------------|-----------|----------------------------------------------------------------------------------------------------|
| Plan Code<br>Relation to Card Holder<br>Person Number<br>Pat in Long Term Care<br>Card Expiry Date<br>Date of Birth<br>Third Party Co-Pay<br>Days Supply | [ ]<br>[Y]<br>[ ]<br>[ ]<br>[ ]<br>[ ]<br>[ ]<br>[ ]<br>[ ] | (Y=HomePlan, P=<br>Total                     | =PlanCode)<br>Period | Year      | be 'Y' on Page 1:<br>Patient's Sex<br>Card Number<br>Group Number<br>Relation to Card Holder<br>Person Number<br>Date of Birth<br>Days Supply                                                                                                   |
| Patient Note<br>Long Term Care Fac Code<br>Diagnosis<br>Misc ID<br>Special Case<br>Acct/Episode #                                                        |                                                             | Scripts<br>Cost<br>Retail<br>Co-Pay<br>Since | 25 Nov 08            | 13 Jan 88 | The following fields are required to<br>be 'Y' on Page 2:<br>Patient's Date of Birth<br>Patient's Gender<br>Patient's First Name<br>Patient's Last Name                                                                                         |
| ain Screen                                                                                                    |                                                             | I scansi james                               | s1a CAS 1            | LEX term  | Now hit Enter until you return the screen asking for the Insurance                                                                                                    |

F1-M

Company to Add/Amend.